## How to create your "Member's Only" account:

- 1. Go to the website: www.PassTheCEN
- 2. Look at the TOP menu bar and click on "LOG IN/REGISTER"

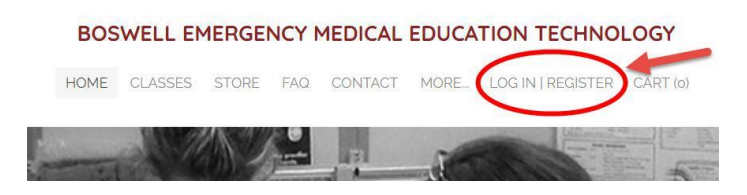

3. You will be prompted to create your members only account.

|         | Log In   Register                      |                      | 80     |
|---------|----------------------------------------|----------------------|--------|
| all the | Name (optional)                        | Ð                    |        |
|         | mail Address                           | Þ                    |        |
| -       | Password                               | D                    |        |
| TAUGHT  | I agree to receiving marketing and pro | motional materials * | ATIONS |
| TAUGHT  |                                        | Register             | ATION  |

4. Once you are approved (you will get an email within 24 hours) return to the site and NOW when you click LOG IN you will see THIS pop up. From here you can access the "Members Only Videos Page"

|        | My Account               |        |
|--------|--------------------------|--------|
| Choose | a Page to Access         |        |
| Memb   | er Only Class Recordings | Ĵ CEI  |
| 1      |                          |        |
| 7      | Log Out                  | ATIONS |

5. Once approved you can also access the "Members Only Videos Page" from the drop down menu as seen below:

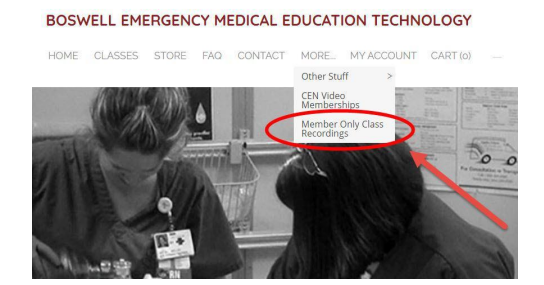